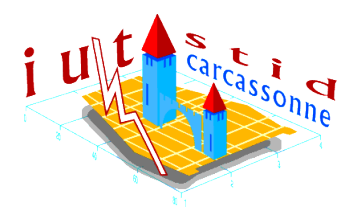

## IUT STID, 1<sup>ère</sup> année **Découverte de logiciels statistiques** Feuille 1 : EXCEL

L'étude porte sur la masse nette, exprimée en grammes, de céréales contenue dans des paquets de céréales. Elle s'effectue dans l'intervalle [450; 500] par classes d'amplitude 5g.

### **1** Preparation du tableau de données

- 1. Démarrer le logiciel " Excel " et ouvrir le fichier "Céréales".
- 2. Compléter la 1ère colonne en rentrant la valeur "452.5" dans la cellule A2, puis effectuer les opérations suivantes :
  - cliquer sur la cellule A3
  - taper "=A2+5" ou taper "=" puis cliquer sur la cellule A2 puis taper "+5"
  - dupliquer l'opération à la colonne entière : cliquer sur la poignée de recopie (coin noir foncé en bas à droite) de la cellule A3 et tirer sans lâcher le bouton de la souris jusqu'à la cellule A11
- 3. Compléter la colonne des effectifs cumulés croissant
  - taper "=B2" dans la cellule C2
  - taper "=C2+B3" dans la cellule C3, puis dupliquer à la colonne entière
- 4. Compléter la colonne des produits ni.xi
- $\rightarrow$  on doit obtenir le résultat suivant :

| : 🗆            |                                    |                         | 🔁 •   =/ •                      | ке 😸 2 т                                | ž i 🛄 🤎               | <b>Aria</b>  |                             |  |
|----------------|------------------------------------|-------------------------|---------------------------------|-----------------------------------------|-----------------------|--------------|-----------------------------|--|
| D2 ▼ fx =A2*B2 |                                    |                         |                                 |                                         |                       |              |                             |  |
|                | A                                  | В                       | С                               | D                                       | E                     | F            | G                           |  |
| 1              | Centre de<br>classe x <sub>i</sub> | Effectif n <sub>i</sub> | Effectif<br>cumulé<br>croissant | Produit n <sub>i</sub> . x <sub>i</sub> | x <sub>i</sub> - moy. | (xi - moy.)² | n <sub>i</sub> .(xi - moy)² |  |
| 2              | 452,5                              | 12                      | 12                              | 5430                                    |                       |              |                             |  |
| 3              | 457,5                              | 72                      | 84                              | 32940                                   |                       |              |                             |  |
| 4              | 462,5                              | 103                     | 187                             | 47637,5                                 |                       |              |                             |  |
| 5              | 467,5                              | 207                     | 394                             | 96772,5                                 |                       | 3            | 18                          |  |
| 6              | 472,5                              | 223                     | 617                             | 105367,5                                |                       |              |                             |  |
| 7              | 477,5                              | 247                     | 864                             | 117942,5                                |                       | -            |                             |  |
| 8              | 482,5                              | 209                     | 1073                            | 100842,5                                |                       |              |                             |  |
| 9              | 487,5                              | 156                     | 1229                            | 76050                                   |                       |              |                             |  |
| 10             | 492,5                              | 47                      | 1276                            | 23147,5                                 |                       |              |                             |  |
| 11             | 497,5                              | 11                      | 1287                            | 5472,5                                  | [                     |              |                             |  |

# 2 Calcul de la moyenne de la masse nette contenue dans les paquets de céréales

- 1. Calculer la somme des produits  $n_i x_i$  dans la cellule D12
  - utiliser la fonction SOMME ( $\Sigma$ )

2. Calculer la moyenne dans une cellule adéquate et présenter le résultat en prenant exemple sur l'image suivante :

|    | (17) (17) (17) (17) (17) (17) (17) (17) |                         | - D                             | 10 10 10 10 10 10 10 10 10 10 10 10 10 1 | T                     |              |                             |  |  |
|----|-----------------------------------------|-------------------------|---------------------------------|------------------------------------------|-----------------------|--------------|-----------------------------|--|--|
| :  | 🗡 🖬 🖪 i                                 |                         | 🔁 •   🌱 •                       | 🕃 🧶 Σ 🔹                                  | <b>≵↓   <u>∭</u> </b> | 🚆 🕴 Arial    | • 1                         |  |  |
|    | F15 \star 🏂 =D12/C11                    |                         |                                 |                                          |                       |              |                             |  |  |
|    | A                                       | В                       | С                               | D                                        | E                     | F            | G                           |  |  |
| 1  | Centre de<br>classe x <sub>i</sub>      | Effectif n <sub>i</sub> | Effectif<br>cumulé<br>croissant | Produit n <sub>i</sub> .x <sub>i</sub>   | x <sub>i</sub> - moy. | (xi - moy.)² | n <sub>i</sub> .(xi - moy)² |  |  |
| 2  | 452,5                                   | 12                      | 12                              | 5430                                     |                       |              |                             |  |  |
| 3  | 457,5                                   | 72                      | 84                              | 32940                                    |                       |              |                             |  |  |
| 4  | 462,5                                   | 103                     | 187                             | 47637,5                                  |                       |              |                             |  |  |
| 5  | 467,5                                   | 207                     | 394                             | 96772,5                                  |                       |              |                             |  |  |
| 6  | 472,5                                   | 223                     | 617                             | 105367,5                                 |                       |              |                             |  |  |
| 7  | 477,5                                   | 247                     | 864                             | 117942,5                                 | 8                     |              | a                           |  |  |
| 8  | 482,5                                   | 209                     | 1073                            | 100842,5                                 |                       |              |                             |  |  |
| 9  | 487,5                                   | 156                     | 1229                            | 76050                                    |                       |              |                             |  |  |
| 10 | 492,5                                   | 47                      | 1276                            | 23147,5                                  | 5                     |              |                             |  |  |
| 11 | 497,5                                   | 11                      | 1287                            | 5472,5                                   |                       |              | 1.                          |  |  |
| 12 |                                         |                         |                                 | 611602,5                                 |                       |              |                             |  |  |
| 13 |                                         |                         |                                 |                                          |                       |              |                             |  |  |
| 14 |                                         |                         |                                 |                                          |                       |              |                             |  |  |
| 15 | calcul de la n                          | noyenne :               | moyenne =                       | 611602,5 / 1                             | 1287 =                | 475,215618   |                             |  |  |

### 3 Cacul de l'écart-type $\sigma$

- 1. Compléter la colonne des écart à la moyenne  $(x_i moy)$ 
  - taper l'expression "A2-F15 " dans la cellule E2 (F15 impose au programme de retrancher toujours le contenu de la cellule F15 même lorsque l'on aura utilisé la poignée de recopie)
  - dupliquer à la colonne
  - Rq : il faut utiliser la cellule dans laquelle vous avez placé la moyenne à la place de F15
- 2. Compléter la colonne  $(x_i moy)^2$
- 3. Compléter la colonne  $n_i.(x_i moy)^2$
- 4. Calculer de la somme des  $n_i (x_i moy)^2$  dans la cellule G12
- 5. Calculer l'écart-type dans une cellule adéquate et présenter le résultat en prenant exemple sur l'image suivante :

|    |                                    |                         | 01 0                            |                                        |                       |              | a and a                     |  |  |
|----|------------------------------------|-------------------------|---------------------------------|----------------------------------------|-----------------------|--------------|-----------------------------|--|--|
|    | D19 👻 🏂 =RACINE(G12/C11)           |                         |                                 |                                        |                       |              |                             |  |  |
|    | A                                  | В                       | С                               | D                                      | E                     | F            | G                           |  |  |
| 1  | Centre de<br>classe x <sub>i</sub> | Effectif n <sub>i</sub> | Effectif<br>cumulé<br>croissant | Produit n <sub>i</sub> .x <sub>i</sub> | x <sub>i</sub> - moy. | (xi - moy.)² | n <sub>i</sub> .(xi - moy)² |  |  |
| 2  | 452,5                              | 12                      | 12                              | 5430                                   | -22,7156177           | 515,999288   | 6191,99146                  |  |  |
| 3  | 457,5                              | 72                      | 84                              | 32940                                  | -17,7156177           | 313,843111   | 22596,704                   |  |  |
| 4  | 462,5                              | 103                     | 187                             | 47637,5                                | -12,7156177           | 161,686934   | 16653,7542                  |  |  |
| 5  | 467,5                              | 207                     | 394                             | 96772,5                                | -7,71561772           | 59,5307567   | 12322,8666                  |  |  |
| 6  | 472,5                              | 223                     | 617                             | 105367,5                               | -2,71561772           | 7,37457958   | 1644,53125                  |  |  |
| 7  | 477,5                              | 247                     | 864                             | 117942,5                               | 2,28438228            | 5,21840242   | 1288,9454                   |  |  |
| 8  | 482,5                              | 209                     | 1073                            | 100842,5                               | 7,28438228            | 53,0622253   | 11090,0051                  |  |  |
| 9  | 487,5                              | 156                     | 1229                            | 76050                                  | 12,2843823            | 150,906048   | 23541,3435                  |  |  |
| 10 | 492,5                              | 47                      | 1276                            | 23147,5                                | 17,2843823            | 298,749871   | 14041,2439                  |  |  |
| 11 | 497,5                              | 11                      | 1287                            | 5472,5                                 | 22,2843823            | 496,593694   | 5462,53063                  |  |  |
| 12 |                                    |                         |                                 | 611602,5                               |                       |              | 114833,916                  |  |  |
| 13 |                                    |                         |                                 |                                        |                       |              |                             |  |  |
| 14 | 14 Calcul de la moyenne :          |                         |                                 |                                        |                       |              |                             |  |  |
| 15 |                                    | moy. = 61160            | 12,5 / 1287 =                   | 475,215618                             |                       |              |                             |  |  |
| 16 |                                    |                         |                                 |                                        |                       |              |                             |  |  |
| 17 |                                    |                         |                                 |                                        |                       |              |                             |  |  |
| 18 | 18 Ecart type :                    |                         |                                 |                                        |                       |              |                             |  |  |
| 19 |                                    | $\sigma = 114833,9$     | 16 / 1287 =                     | 9,44595374                             | ų I                   |              |                             |  |  |
| 20 |                                    |                         |                                 |                                        |                       |              |                             |  |  |

### 4 Représentation graphique

#### Construction du diagramme à barres et de la courbe de Gauss

- 1. Sélectionner les cellules B2 à B11 puis appuyer le bouton graphique :
- 2. Choisir la type de graphique "Courbes Histogramme", dans l'onglet "Types personnalisés".
- 3. Sélectionner l'onglet Série de la fenêtre. Les champs affichés définissent les caractérisque du diagramme en barres
- Pour tracer la ligne ploygonale cliquer sur "ajouter" → "serie 1". Selectionner les cellules B2 à B11 pour remplier le champs "valeurs" de la serie 1.
- 5. Remplir tous les champs afin d'obtenir un graphique comme celui ci-dessous :

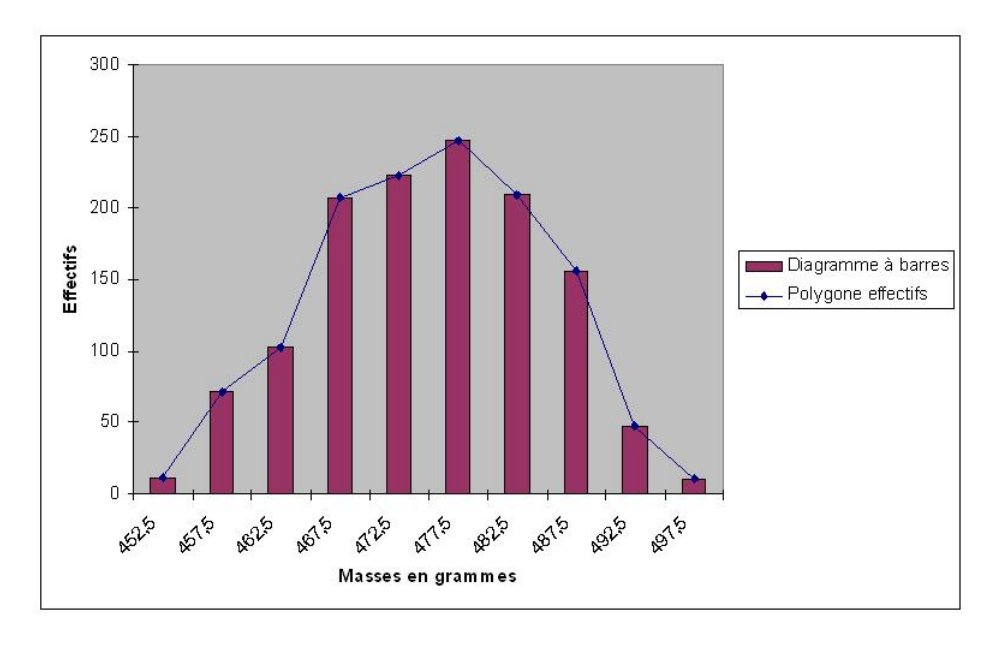